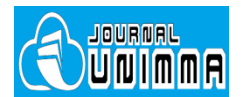

## **Automotive Experiences**

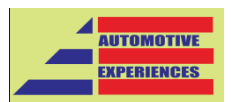

Available online at <u>http://journal.ummgl.ac.id/index.php/AutomotiveExperiences</u> p-ISSN: 2615-6202 e-ISSN: 2615-6636

# **Author Tutorial**

Updated: May 05, 2020

### Table of Content

| Register              | 1 |
|-----------------------|---|
| Make a new submission | 2 |
| Track your submission | 6 |
| Revision              | 7 |

#### Register

1. After you click on the submission menu in the sidebar, a link for registration to this journal will be available. Click on 'REGISTER'.

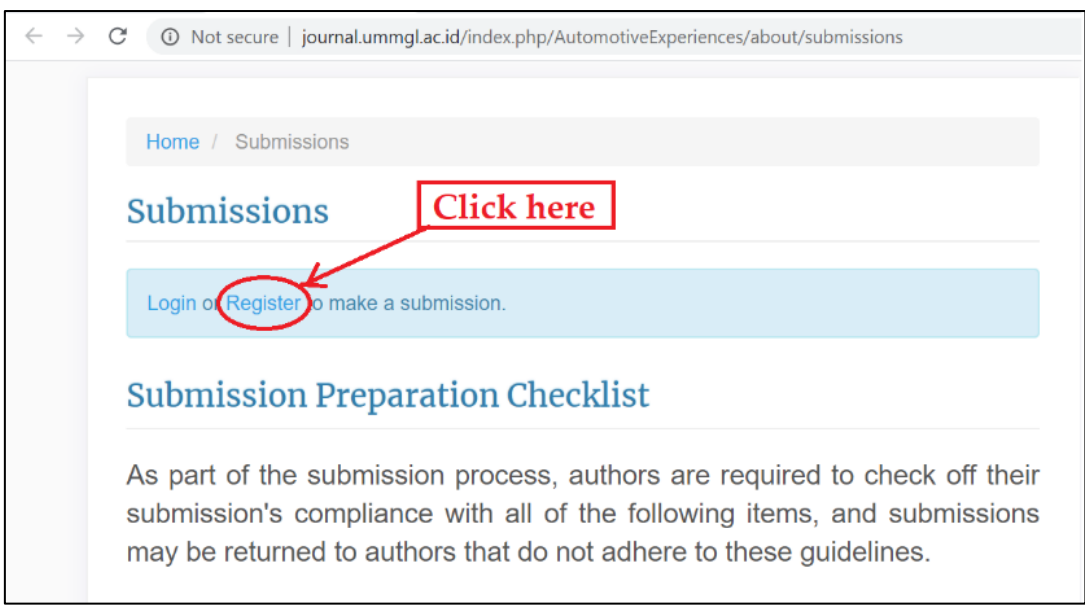

| 2. | Please  | fill in  | all | available        | column | or | vou | can  | also | registe  | r with    | ORCID |
|----|---------|----------|-----|------------------|--------|----|-----|------|------|----------|-----------|-------|
| ∠. | I ICube | TTTT TTT | un  | <i>uvunuoi</i> c | conumn | O1 | you | cuii | anso | ICGIOIC. | r wwittit | OICID |

| $\leftarrow$ $\rightarrow$ C ( $\blacktriangle$ Not secure   journal.ummgl.ac.id, | /index.php/AutomotiveExperiences/user/register                                        |
|-----------------------------------------------------------------------------------|---------------------------------------------------------------------------------------|
|                                                                                   | Home / Register                                                                       |
| Register using ORCID                                                              | Create or Connect your ORCID ID                                                       |
|                                                                                   | Profile                                                                               |
|                                                                                   | First Name *                                                                          |
|                                                                                   | Muji                                                                                  |
|                                                                                   | Middle Name                                                                           |
|                                                                                   | Last Name *                                                                           |
|                                                                                   | Setiyo                                                                                |
|                                                                                   | Affiliation *                                                                         |
|                                                                                   | Countor*                                                                              |
|                                                                                   | Indonesia T                                                                           |
|                                                                                   | Login                                                                                 |
|                                                                                   | Email *                                                                               |
|                                                                                   | otomotif@ummgl.ac.id                                                                  |
|                                                                                   | Username *                                                                            |
|                                                                                   | Descuperd &                                                                           |
|                                                                                   |                                                                                       |
|                                                                                   | Repeat password *                                                                     |
|                                                                                   |                                                                                       |
|                                                                                   | Yes, I agree to have my data collected and stored according to the privacy statement. |
| Check and fill your expertise in                                                  | Would you be willing to review submissions to this journal?                           |
| this column, if you are also willing                                              |                                                                                       |
| to become a reviewer in this                                                      | Reviewing interests                                                                   |
| journal                                                                           | biodiesel × lubricant × nanofluid ×                                                   |
|                                                                                   | Register Login                                                                        |

#### Make a new submission

1. If registration step is successful, you can choose the "Make a New Submission" link to submit your paper.

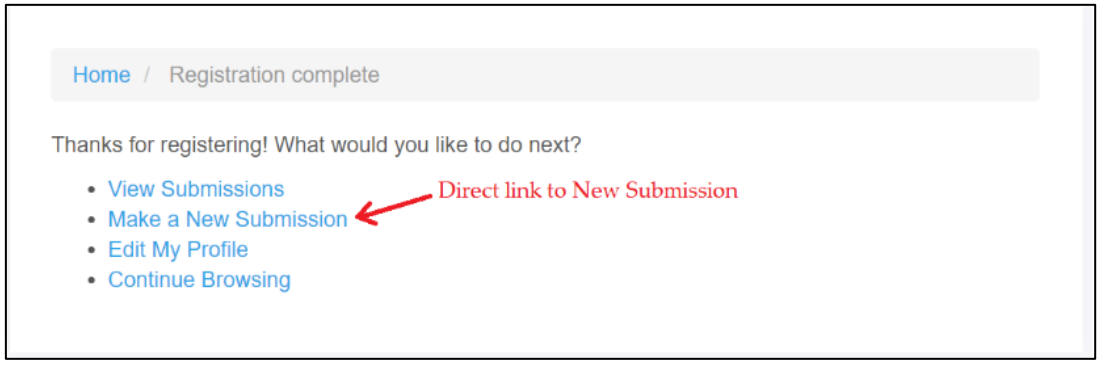

2. Check submission requirements, write cover letter, check corresponding contact, copyright statement, and privacy statement. Then, click "Save and Continue"

| Automotive Experiences 👻 | Tasks 📀                                                                                                    |
|--------------------------|----------------------------------------------------------------------------------------------------|
| AN CONSTANT              | Submit an Article                                                                                                    |
|                          | 1. Start 2. opioad submission 3. Enter metadata 4. commination 3. Next Steps                                                                                                    |
| Submissions              | Submission Requirements         You must read and acknowledge that you've completed the requirements below before proceeding.         IP The submission has not been previously published, nor is it before another journal for consideration.         IP The submission file is in OpenOffice, Microsoft Word, or RTF document file format.         IP The text is 1.5 spaced; uses an 11-point font of Palatino Linotype (See author guidelines); employs italics, rather than underlining (except with URL addresses); and all illustrat         IP The text adheres to the stylistic and bibliographic requirements outlined in the Author Guidelines. |
|                          | Comments for the Editor                                                                                                    |
|                          | $\textcircled{1} \textcircled{0} \textbf{B} I \  \ \varnothing \ \And \ \leftrightarrow \ \eth \ \blacksquare \ \textsf{Upload} \ $                                                                                                    |
|                          | Dear editor;<br>I Would like to submit an article to AE. This article(Write what you want to say to the Editor regarding your paper)                                                                                                    |
|                          | Corresponding Contact<br>Ø Yes, I would like to be contacted about this submission.                                                                                                    |
|                          | Acknowledge the copyright statement<br>Image: State of the copyright statement         Image: State of the copyright statement.                                                                                                    |
|                          | Yes, I agree to have my data collected and stored according to the <u>privacy statement</u> .                                                                                                    |
|                          | Save and continue Cancel                                                                                                    |
|                          | " Uenotes requirea fiela                                                                                                    |

3. Upload submission file. Select the article text and its completeness (if any)

| Upload Submission File                      | × |  |  |  |  |
|---------------------------------------------|---|--|--|--|--|
| 1. Upload File 2. Review Details 3. Confirm |   |  |  |  |  |
| Article Component *                         |   |  |  |  |  |
| Select article component                    | • |  |  |  |  |
| Select article component                    |   |  |  |  |  |
| Article Text                                |   |  |  |  |  |
| Research Instrument                         |   |  |  |  |  |
| Research Materials                          |   |  |  |  |  |
| Research Results                            |   |  |  |  |  |
| Transcripts                                 |   |  |  |  |  |
| Data Analysis                               |   |  |  |  |  |
| Data Set                                    |   |  |  |  |  |
| Source Texts                                |   |  |  |  |  |
| Other                                       |   |  |  |  |  |

4. Select the file from your folder and click "upload"

| Upload Submission File                      | × |
|---------------------------------------------|---|
| 1. Upload File 2. Review Details 3. Confirm |   |
| Article Component *                         |   |
| Article Text                                | ٣ |
| 10%                                         |   |
| Ensuring a Blind Review                     |   |
| Continue Cancel                             |   |

5. Confirm your file to complete and appear like this, then click Save and continue

| Tasks 🕕    |                             |                    |                 |               | 😧 English 🛛 🔇 | View Site | 🛔 otomotif |
|------------|-----------------------------|--------------------|-----------------|---------------|---------------|-----------|------------|
| Submit an  | Article                     |                    |                 |               |               |           |            |
| 1. Start   | 2. Upload Submission        | 3. Enter Metadata  | 4. Confirmation | 5. Next Steps |               |           |            |
|            |                             |                    |                 |               |               |           |            |
| Submiss    | ion Files                   |                    |                 |               | Q Sea         | rch Uplo  | ad File    |
| ► 🕅 90     | 92-1 otomotif, 2. Thomas Ki | vevele. Final.docx |                 |               | Article Text  |           |            |
|            |                             |                    |                 |               |               |           |            |
| Save and c | ontinue Cancel              |                    |                 |               |               |           |            |

6. Fill in all required metadata

| and a red wild in a red wind in a red wind i       | s 💿                                                                          |                                |                      |                                                |                      |        |                 | • digital       | • Heli alle  | e      |
|----------------------------------------------------------------------------------------------------|------------------------------------------------------------------------------|--------------------------------|----------------------|------------------------------------------------|----------------------|--------|-----------------|-----------------|--------------|--------|
|                                                                                                    | ubmit an Article                                                             |                                |                      |                                                |                      |        |                 |                 |              |        |
|                                                                                                    | 1. Start 2. Upload Submission                                                | 3. Enter Metadata              | 4. Confirmation      | 5. Next Steps                                  |                      |        |                 |                 |              |        |
| Image         Image         Image <th< td=""><td>and a</td><th></th><th></th><td>This is</td><td></td><td></td><td></td><td></td><td></td><td></td></th<>                                                                                                    | and a                                                                        |                                |                      | This is                                        |                      |        |                 |                 |              |        |
|                                                                                                    | rena                                                                         |                                | 0                    | I RG-Durlad Vehiclar: An Orandau of Technology | and Market Trand     |        |                 |                 |              | - 0    |
| addite<br>                                                                                                    | compiles: A. The                                                             |                                | Ű                    | a read render an area normally                 |                      |        |                 |                 |              |        |
| <pre>septimula and again glue calls and gain glue calls and glue calls and glue c</pre> | ubtitle                                                                      |                                |                      |                                                |                      |        |                 |                 |              |        |
| <pre>sequence and part of the activity of the activity of the</pre>  |                                                                              |                                |                      |                                                |                      |        |                 |                 |              | Q      |
| interest of the line of the line of the li       | he opelanal subblike will appear ofter o c                                   | colon (), following the main t | itie.                |                                                |                      |        |                 |                 |              |        |
| A or A or A or A or A or A or A or                                                                                                    | bstract*                                                                     |                                | 0 M 🖂 186            | 4                                              |                      |        |                 |                 |              | a      |
| han and generates in one one of the strateging and metatestee and if "Updated independent of strateging and the strateging and the strateging and        |                                                                              |                                |                      |                                                |                      |        |                 |                 |              |        |
| Ide Contributors       Inci       Inci       Tring form       Tring form                                                                                                    |                                                                              |                                |                      |                                                |                      |        |                 |                 | Poweredby    | 1ng/02 |
| item index index         | List of Contributors                                                         |                                |                      |                                                |                      |        |                 |                 | Add Contribu | utor   |
| Mg Jeoge     organodijkung g.c.d. Adrov     R     R                | Name                                                                         |                                |                      |                                                | Lenal (              | Role   | Primary Contact | 3n Browse Lists |              |        |
| ubmission Meradara<br>ner genfladionen et lande i an tie Doble. Oar metadara set, an insemational standert ued to describe journer content.<br>Millional Reformants<br>ywands<br>Die Anatorisanies an Million konzylagy × Mahartmant x                                                                                                    | <ul> <li>Muji Setiyo</li> </ul>                                              |                                |                      |                                                | otomotif@ummgl.ac.id | Author | 8               |                 |              |        |
| eyymeth U Charlestevies (Charlestevies ) (Charlestevies )       | ubmission Maradara                                                           |                                |                      |                                                |                      |        |                 |                 |              |        |
| LPG-fueled vehicles × LPG-lists schoology × Market trend ×                                                                                                    | hese specifications are based on the D                                       | Dublin Core metødata set. a    | n international star | dard used to describe journal content.         |                      |        |                 |                 |              |        |
|                                                                                                    | hese specifications are based on the (<br>Idditional Refinements<br>laywords | Dublin Core metadata set. a    | n international star | derd used to describe journal content.         |                      |        |                 |                 |              |        |

7. Add all your coauthors, if any

| ks 🕕                 |                      |        | English         | 👁 View Site          | otomo      |
|----------------------|----------------------|--------|-----------------|----------------------|------------|
|                      |                      |        |                 | Powered b            | iy TinyMCE |
| List of Contributors |                      |        | [               | Add Contribu         | tor        |
| Name                 | E-mail               | Role   | Primary Contact | Ad<br>In Browse List | ld Author  |
| Muji Setivo          | otomotif@ummgl.ac.id | Author | €               |                      |            |

8. Complete all columns and click Save and continue. Then, klik "Finish submission" button

| Tasks 🕕                       |                                                            |                                                 |                       | 😌 English                             | View Site         | 🛔 otomotif |
|-------------------------------|------------------------------------------------------------|-------------------------------------------------|-----------------------|---------------------------------------|-------------------|------------|
| Submit an                     | Article                                                    |                                                 |                       |                                       |                   |            |
| 1. Start                      | 2. Upload Submission                                       | 3. Enter Metadata                               | 4. Confirmation       | 5. Next Steps                         |                   |            |
|                               |                                                            |                                                 |                       |                                       |                   |            |
| Your submiss<br>continuing. V | ion has been uploaded and<br>/hen you are ready, click "Fi | is ready to be sent. You r<br>hish Submission". | may go back to review | and adjust any of the information you | have entered befo | ore        |
| Finish Subn                   | nission Cancel                                             |                                                 |                       |                                       |                   |            |

9. Finally, klick review this submission

| Tasks 👔                                                                                                    | English             | View Site      | 🛔 otomotif |  |  |  |  |  |  |
|----------------------------------------------------------------------------------------------------|---------------------|----------------|------------|--|--|--|--|--|--|
| Submit an Article                                                                                                    |                     |                |            |  |  |  |  |  |  |
| 1. Start 2. Upload Submission 3. Enter Metadata 4. Confirmation 5. Next Steps                                                                |                     |                |            |  |  |  |  |  |  |
|                                                                                                    |                     |                |            |  |  |  |  |  |  |
| Submission complete                                                                                                    | Submission complete |                |            |  |  |  |  |  |  |
| Thank you for your interest in publishing with Automotive Experiences.                                                                       |                     |                |            |  |  |  |  |  |  |
| What Happens Next?                                                                                                    |                     |                |            |  |  |  |  |  |  |
| The journal has been notified of your submission, and you've been emailed a confirmation for reviewed the submission, they will contact you. | your records. O     | nce the editor | has        |  |  |  |  |  |  |
| For now, you can:<br>Click Review this submission                                                                                            |                     |                |            |  |  |  |  |  |  |
| Review this submission                                                                                                    |                     |                |            |  |  |  |  |  |  |
| <u>Create a new submission</u>                                                                                                    |                     |                |            |  |  |  |  |  |  |
| <u>Return to your dashboard</u>                                                                                                    |                     |                |            |  |  |  |  |  |  |
|                                                                                                    |                     |                |            |  |  |  |  |  |  |

10. You have active submissions

| Tasks 🕕                                                                                                    | 😋 English 👁        | View Site 🔒 otomotif |
|----------------------------------------------------------------------------------------------------|--------------------|----------------------|
|                                                                                                    | Submission Library | y View Metadata      |
| LPG-Fueled Vehicles: An Overview of Technology and Market Trend<br>Muji Setiyo<br>Submission Review Copyediting Production |                    |                      |
| Submission Files                                                                                                    |                    | Q Search             |
| Jong 1002-1 otomotif, 2. Thomas Kivevele. Final.docx                                                                       | Article Text       |                      |
|                                                                                                    |                    | Download All Files   |

11. You will receive a submission acknowledgment from the Editor

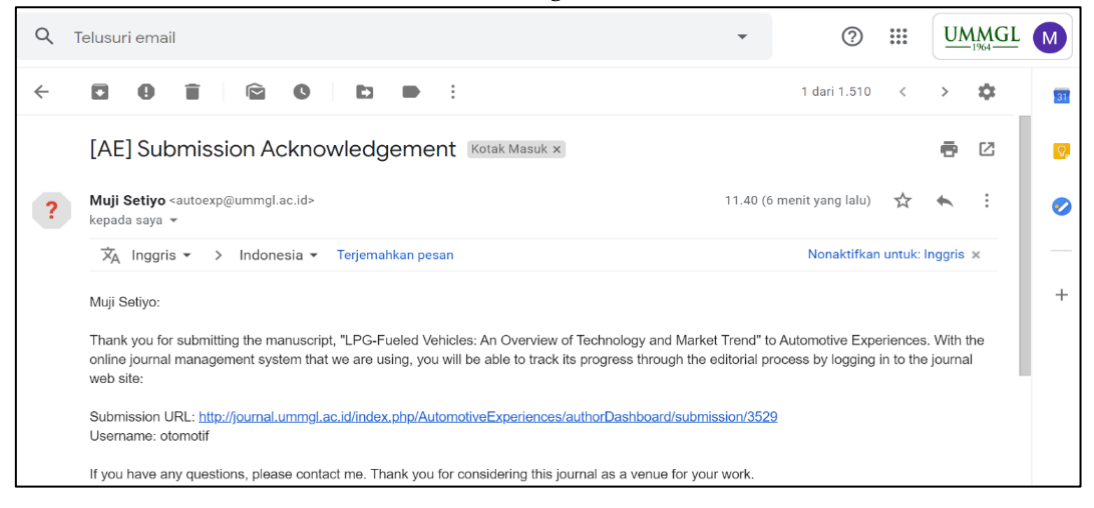

#### **Track your submission**

#### 1. Login to our OJS

| Home / Login          |  |  |  |
|-----------------------|--|--|--|
| Username              |  |  |  |
| otomotif              |  |  |  |
| Password              |  |  |  |
|                       |  |  |  |
| Forgot your password? |  |  |  |
| Keep me logged in     |  |  |  |
| Login Register        |  |  |  |

If and forget the password and anything related to submission, please click the FAQ at <a href="http://journal.ummgl.ac.id/index.php/AutomotiveExperiences/FAQ">http://journal.ummgl.ac.id/index.php/AutomotiveExperiences/FAQ</a>

2. You can find out the editorial status of your submission

| Tasks 🕕                                                                      |                            | English     | View Site | 🏝 otomotif |
|------------------------------------------------------------------------------|----------------------------|-------------|-----------|------------|
| Submissions                                                                  |                            |             |           |            |
| My Queue Archives                                                            |                            |             |           | 0 Help     |
|                                                                              |                            |             |           |            |
| My Assigned                                                                  | Q Search                   | New Subm    | ission    |            |
| 3529 <b>Muji Setiyo</b><br>LPG-Fueled Vehicles: An Overview of Technology an | Id Market Trend            |             | ~         |            |
| Your paper status (Submission, review, Editi                                 | ng, Production, Published) | 1 of 1 subm | lissions  |            |

#### Revision

1. You will get an e-mail containing the editor's decision regarding your submission, which may be: Decline submission; Resubmit for review; Revison; or Accept submission.

|   | [AE] Editor Decision Kotak Masuk ×                                                                       |                                    | 1         | 6      | ß |
|---|----------------------------------------------------------------------------------------------------|------------------------------------|-----------|--------|---|
| ? | <b>Dr. Muji Setiyo, ST. MT.</b> <autoexp@ummgl.ac.id><br/>kepada saya ▼</autoexp@ummgl.ac.id>            | ൙ 20.54 (4 menit yang lalu)        | ☆ ♦       |        | : |
|   | ☆A Inggris ->> Indonesia - Terjemahkan pesan                                                             | Nonaktifkan un                     | ntuk: Ing | gris : | < |
|   | Muji Setiyo:                                                                                             |                                    |           |        |   |
|   | We have reached a decision regarding your submission to Automotive Experiences, "LPG-Fueled \<br>Trend". | /ehicles: An Overview of Technolog | ly and M  | larket |   |
|   | Our decision is: Revisions Required                                                                      |                                    |           |        |   |
|   | Dr. Muji Setiyo, ST. MT.<br>autoexp@ummgl.ac.id                                                          |                                    |           |        |   |
|   |                                                                                                    |                                    |           |        |   |
|   | Reviewer A:                                                                                              |                                    |           |        |   |

2. If the editor's decision is: Revision, please log in and check your submission

| Tasks 1                                                                                                    |                | English    | View Site | 占 otomotif |
|----------------------------------------------------------------------------------------------------|----------------|------------|-----------|------------|
| Submissions                                                                                                    |                |            |           |            |
| My Queue Archives                                                                                              |                |            |           | 0 Help     |
| My Assigned                                                                                                    | O Search       | New Sub    | mission   |            |
| wy Assigned                                                                                                    | Q Search       | New Sub    | mission   |            |
| 3529 <b>Muji Setiyo</b><br>LPG-Fueled Vehicles: An Overview of Technology an<br>Revisions have been requested. | d Market Trend |            | ~         |            |
|                                                                                                    |                | 1 of 1 sul | bmissions |            |

3. Click the title of your article, and you will get detailed comments from reviewers and editors. Please see the editor's decision and file attachment

| Tasks 🕦                                                                        | 🛛 English 🛛 🛛     | View Site     | otomotif |
|--------------------------------------------------------------------------------|-------------------|---------------|----------|
|                                                                                | Submission Librar | y View Me     | etadata  |
| LPG-Fueled Vehicles: An Overview of Technology and Market Trend<br>Muji Setiyo |                   |               |          |
| Submission Review Copyediting Production                                       |                   |               |          |
| Round 1                                                                        |                   |               |          |
| Round 1 Status<br>Revisions have been requested.                               |                   |               |          |
| Notifications                                                                  |                   |               |          |
| [AE] Editor Decision                                                           |                   | 2020-05-03 01 | :54 PM   |
| [AE] Editor Decision                                                           |                   | 2020-05-03 01 | :58 PM   |
|                                                                                |                   |               |          |
| Reviewer's Attachments                                                         |                   | Q se          | earch    |
| 9997-1 , REVIEW FORM AUTOEXP.docx                                              |                   |               |          |

4. The reviewer comments can be found in Editor's decision or in the file attachment

| Notifications                                                                                                    |
|----------------------------------------------------------------------------------------------------|
| [AE] Editor Decision                                                                                                    |
| 2020-05-03 01:54 PM                                                                                                    |
| Muji Setiyo:                                                                                                    |
| We have reached a decision regarding your submission to Automotive Experiences, "LPG-Fueled Vehicles: An Overview of Technology and Market Trend". |
| Our decision is: Revisions Required                                                                                                    |
| Dr. Muji Setiyo, ST. MT.<br>autoexp@ummgl.ac.id                                                                                                    |
|                                                                                                    |
| Reviewer A:                                                                                                    |
|                                                                                                    |
| yyyyyyyyyyyy Reviewer's comment                                                                                                    |
|                                                                                                    |
| etc                                                                                                    |
| Recommendation: Revisions Required                                                                                                    |

5. After you revise the paper according to the reviewer's suggestion, please upload your revised paper

|                                                                                                    |                        | Engl       | ish 👁 View Site 💄 otomoti |
|----------------------------------------------------------------------------------------------------|------------------------|------------|---------------------------|
| Reviewer's Attachments                                                                                                    |                        |            | Q Search                  |
| 9097-1 , REVIEW FORM AUTOEXP.docx                                                                                                    |                        |            |                           |
|                                                                                                    |                        |            | $\frown$                  |
| Revisions                                                                                                    |                        |            | Q Search Upload File      |
|                                                                                                    | No Files               | _          | Add a file                |
|                                                                                                    | Upload your revised pa | nper       |                           |
| Paviau Discussions                                                                                                    |                        |            | Add discussion            |
| Name                                                                                                    | From                   | Last Reply | Replies Closed            |
|                                                                                                    | No Items               |            |                           |
|                                                                                                    |                        |            |                           |
| Upload Review File                                                                                                    |                        |            | ×                         |
|                                                                                                    |                        |            |                           |
| 1. Upload File 2. Review Details 3. Cor                                                                                                    | ıfirm                  |            |                           |
| 1. Upload File     2. Review Details     3. Cor       Article Component *                                                                                                    | ıfirm                  |            |                           |
| 1. Upload File     2. Review Details     3. Cor       Article Component *       Article Text                                                                                                    | ıfirm                  |            | T                         |
| 1. Upload File     2. Review Details     3. Cor       Article Component *       Article Text                                                                                                    | ıfirm                  |            | •                         |
| 1. Upload File 2. Review Details 3. Cor<br>Article Component *<br>Article Text                                                                                                    | ıfirm                  |            | <b></b>                   |
| 1. Upload File       2. Review Details       3. Cor         Article Component *         Article Text         Drag and drop a file here to begin upload                                                                                                    | ıfirm                  |            | ▼<br>Upload File          |
| 1. Upload File       2. Review Details       3. Cor         Article Component *         Article Text         Drag and drop a file here to begin upload                                                                                                    | ıfirm                  |            | ▼<br>Upload File          |
| 1. Upload File       2. Review Details       3. Cor         Article Component *         Article Text         Drag and drop a file here to begin upload                                                                                                    | ıfirm                  |            | ▼<br>Upload File          |
| 1. Upload File       2. Review Details       3. Cor         Article Component *         Article Text         Drag and drop a file here to begin upload         Ensuring a Blind Review                                                                                                    | ıfirm                  |            | ▼<br>Upload File          |
| 1. Upload File       2. Review Details       3. Cor         Article Component *         Article Text         Drag and drop a file here to begin upload         Ensuring a Blind Review                                                                                                    | ıfirm                  |            | ▼<br>Upload File          |
| 1. Upload File       2. Review Details       3. Cor         Article Component *       Article Text       Image: Article Text         Drag and drop a file here to begin upload       Image: Article Text         Ensuring a Blind Review       Image: Article Text         Continue       Cancel | ıfirm                  |            | ▼<br>Upload File          |

6. Make sure your revised paper is uploaded correctly.

If you have questions about our journal? please do not hesitate to contact us Dr. Muji Setiyo, ST., MT. autoexp@ummgl.ac.id // setiyo.muji@ummgl.ac.id